# How to Create a list of Confirmed LOTW QSL's on 60 M

Logon to LOTW

Select your QSO's and Band 60 M

Mark Show confirmed QSL's only

#### Submit query form

| Choice o                                            | f the World | s top DX'ers <sup>s</sup>                                                                                                    | M                                                                                                    |                                                                                                    |                                                                  |                              |        |
|-----------------------------------------------------|-------------|----------------------------------------------------------------------------------------------------|----------------------------------------------------------------------------------------------------|----------------------------------------------------------------------------------------------------|------------------------------------------------------------------|------------------------------|--------|
|                                                     |             |                                                                                                    | Home                                                                                                    | Your QSOs                                                                                                    | Awards                                                           | Find Call                    | Upload |
| QSOs Menu<br>Query<br>Download Report<br>Statistics | Your QSOs   | Most r<br>S<br>Call sign worked:<br>Your call sign:<br>Starting Date:<br>Ending Date:<br>Mode: _ Any -<br>∭ Sho<br>DXCC Entity: _ Any - | ecent QSO record re<br>elect QSOs to List<br>Any - V<br>Tim<br>May<br>May<br>May<br>May<br>May<br>May<br>May<br>May<br>May<br>May | Your QSOs<br>ceived 2020-04-05 09:52:<br>r use viscards (7 and *)<br>te:<br>te:<br>te:<br>te:<br>te:<br>te:<br>te:<br>te: | Awards 032 Submit Query Submit Query Most Recent Q Most Recent Q | Find Call Form orios Station | Upload |
|                                                     |             | Sort by QS                                                                                                    | Date V Des<br>Clear Form<br>Award Account<br>e -                                                                                  | v                                                                                                    |                                                                  |                              |        |

#### Now you get this

| <u>New Query</u>                              |           |            |                     |      |      |         |                   |  |  |  |  |
|-----------------------------------------------|-----------|------------|---------------------|------|------|---------|-------------------|--|--|--|--|
| 25 Records Shown (1.25)                       |           |            |                     |      |      |         |                   |  |  |  |  |
| Sorted by QSO Date (0.139780 seconds elapsed) |           |            |                     |      |      |         |                   |  |  |  |  |
| ,                                             |           |            |                     |      |      |         |                   |  |  |  |  |
|                                               |           |            |                     |      |      |         | <u>Next</u>       |  |  |  |  |
|                                               | Call sign | Worked     | Date/Time           | Band | Mode | Freq    | QSL               |  |  |  |  |
| <u>Details</u>                                | OZ8BZ     | LZ10NK     | 2014-05-09 19:47:00 | 60M  | CW   | 5.33050 | <u>BULGARIA</u>   |  |  |  |  |
| <u>Details</u>                                | OZ8BZ     | S01WS      | 2014-05-09 20:55:00 | 60M  | SSB  | 5.33050 | WESTERN SAHARA    |  |  |  |  |
| <u>Details</u>                                | OZ8BZ     | 9A6W       | 2014-05-11 21:13:00 | 60M  | SSB  | 5.33050 | <u>CROATIA</u>    |  |  |  |  |
| <u>Details</u>                                | OZ8BZ     | C37AC      | 2014-07-25 19:10:00 | 60M  | SSB  | 5.33050 | ANDORRA           |  |  |  |  |
| <u>Details</u>                                | OZ8BZ     | C37AC      | 2014-07-25 19:54:00 | 60M  | CW   | 5.33050 | ANDORRA           |  |  |  |  |
| <u>Details</u>                                | OZ8BZ     | LA9BM      | 2014-09-04 21:02:00 | 60M  | CW   | 5.40000 | <u>NORWAY</u>     |  |  |  |  |
| <b>Details</b>                                | OZ8BZ     | EA3KU      | 2015-01-30 18:30:00 | 60M  | CW   | 5.38100 | <u>SPAIN</u>      |  |  |  |  |
| Details                                       | OZ8BZ     | A45XR      | 2015-11-19 15:51:00 | 60M  | CW   | 5.40000 | <u>OMAN</u>       |  |  |  |  |
| <b>Details</b>                                | OZ8BZ     | OK1MP      | 2015-11-20 16:31:00 | 60M  | CW   | 5.40000 | CZECH REPUBLIC    |  |  |  |  |
| <b>Details</b>                                | OZ8BZ     | A4100      | 2015-12-20 18:41:00 | 60M  | JT65 | 5.40000 | <u>OMAN</u>       |  |  |  |  |
| <b>Details</b>                                | OZ8BZ     | OZ90IARU   | 2015-12-27 17:16:00 | 60M  | SSB  | 5.33050 | DENMARK           |  |  |  |  |
| <b>Details</b>                                | OZ8BZ     | EB1TR      | 2015-12-27 17:24:00 | 60M  | CW   | 5.40050 | <u>SPAIN</u>      |  |  |  |  |
| <b>Details</b>                                | OZ8BZ     | EA8/IK1PMR | 2015-12-28 21:37:00 | 60M  | CW   | 5.40000 | CANARY ISLANDS    |  |  |  |  |
| <b>Details</b>                                | OZ8BZ     | VE9DX      | 2015-12-28 21:55:00 | 60M  | JT65 | 5.40000 | CANADA            |  |  |  |  |
| Details                                       | OZ8BZ     | VP2ETE     | 2016-02-10 22:53:00 | 60M  | SSB  | 5.33050 | ANGUILLA          |  |  |  |  |
| <b>Details</b>                                | OZ8BZ     | 4Z4DX      | 2016-02-11 23:36:00 | 60M  | CW   | 5.33050 | ISRAEL            |  |  |  |  |
| Details                                       | OZ8BZ     | OX3LX      | 2016-02-13 19:17:00 | 60M  | CW   | 5.33050 | GREENLAND         |  |  |  |  |
| <b>Details</b>                                | OZ8BZ     | OX3LX      | 2016-02-13 21:57:00 | 60M  | CW   | 5.33050 | GREENLAND         |  |  |  |  |
| Details                                       | OZ8BZ     | 4X4DK      | 2016-02-26 21:36:00 | 60M  | CW   | 5.33050 | ISRAEL            |  |  |  |  |
| Details                                       | OZ8BZ     | ON7GB      | 2016-03-05 17:01:00 | 60M  | CW   | 5.33050 | BELGIUM           |  |  |  |  |
| Details                                       | OZ8BZ     | ON4ZD      | 2016-03-06 16:39:00 | 60M  | CW   | 5.33050 | BELGIUM           |  |  |  |  |
| Details                                       | OZ8BZ     | EA9CD      | 2016-03-14 19:37:00 | 60M  | SSB  | 5.33050 | CEUTA & MELILLA   |  |  |  |  |
| Details                                       | OZ8BZ     | GP4BRS     | 2016-04-11 23:26:00 | 60M  | SSB  | 5.33050 | GUERNSEY          |  |  |  |  |
| Details                                       | OZ8BZ     | CY9C       | 2016-08-20 01:43:00 | 60M  | CW   | 5.33050 | SAINT PAUL ISLAND |  |  |  |  |
| Details                                       | OZ8BZ     | YL2PP      | 2016-08-22 19:12:00 | 60M  | CW   | 5.33050 | LATVIA            |  |  |  |  |
|                                               |           |            |                     |      |      |         | Nevt              |  |  |  |  |

# Unfortunate you only get the first 25 confirmed QSO's.

# Create an empty EXCEL sheet.

# And copy past to it

| n) 🖬 🤊         | <u>) • (• • )</u> • ( | ;            |                  |      |       | lotwexcel' | 1_25_50 - Microsof        | 't Excel    |  |
|----------------|-----------------------|--------------|------------------|------|-------|------------|---------------------------|-------------|--|
| Starts         | side Inds             | aet Sidela   | yout Formler     | Data | Gen   | nemse V    | /is                       |             |  |
| r V            |                       |              |                  |      |       |            |                           |             |  |
|                | Calibri               | + 11         | • A A =          | = =  | 189/  | 📑 St       | andard 🔹                  |             |  |
| Sæt            | E Z                   | TT _ (177 _) |                  |      |       | - 0        | 00, 0, 0 and 10 and       | Betinget    |  |
| ind 🗸 🚿        | F K                   |              |                  |      |       | 1 🔤 🔪 📑    | <b>3 * % 000 ,60 *,</b> 0 | formatering |  |
| klipsholder    | Gi -                  | Skrifttype   | G                | Just | ering | Gi I       | Tal 😡                     |             |  |
| A1             | •                     | . ( .        | fx Call sign     |      |       |            |                           |             |  |
| Δ              | В                     | C            | D                | F    | F     | 6          | н                         |             |  |
| Callsign       | Worked                | Call         | Date/Time        | Band | Mode  | Freq       | OSL                       |             |  |
| Details        | OZ8BZ                 | LZ1ONK       | 09-05-2014 19:47 | 60M  | CW    | 533.050    | BULGARIA                  |             |  |
| Details        | OZ8BZ                 | S01WS        | 09-05-2014 20:55 | 60M  | SSB   | 533.050    | WESTERN SAH               | ARA         |  |
| Details        | OZ8BZ                 | 9A6W         | 11-05-2014 21:13 | 60M  | SSB   | 533.050    | CROATIA                   |             |  |
| Details        | OZ8BZ                 | C37AC        | 25-07-2014 19:10 | 60M  | SSB   | 533.050    | ANDORRA                   |             |  |
| Details        | OZ8BZ                 | C37AC        | 25-07-2014 19:54 | 60M  | CW    | 533.050    | ANDORRA                   |             |  |
| Details        | OZ8BZ                 | LA9BM        | 04-09-2014 21:02 | 60M  | CW    | 540.000    | NORWAY                    |             |  |
| Details        | OZ8BZ                 | EA3KU        | 30-01-2015 18:30 | 60M  | CW    | 538.100    | SPAIN                     |             |  |
| <b>Details</b> | OZ8BZ                 | A45XR        | 19-11-2015 15:51 | 60M  | CW    | 540.000    | OMAN                      |             |  |
| <b>Details</b> | OZ8BZ                 | OK1MP        | 20-11-2015 16:31 | 60M  | CW    | 540.000    | CZECH REPUB               | LIC         |  |
| <u>Details</u> | OZ8BZ                 | A4100        | 20-12-2015 18:41 | 60M  | JT65  | 540.000    | <u>OMAN</u>               |             |  |
| <u>Details</u> | OZ8BZ                 | OZ90IARU     | 27-12-2015 17:16 | 60M  | SSB   | 533.050    | DENMARK                   |             |  |
| <b>Details</b> | OZ8BZ                 | EB1TR        | 27-12-2015 17:24 | 60M  | CW    | 540.050    | SPAIN .                   |             |  |
| Details        | OZ8BZ                 | EA8/IK1PMR   | 28-12-2015 21:37 | 60M  | CW    | 540.000    | CANARY ISLAN              | <u>DS</u>   |  |
| <b>Details</b> | OZ8BZ                 | VE9DX        | 28-12-2015 21:55 | 60M  | JT65  | 540.000    | <u>CANADA</u>             |             |  |
| <u>Details</u> | OZ8BZ                 | VP2ETE       | 10-02-2016 22:53 | 60M  | SSB   | 533.050    | ANGUILLA                  |             |  |
| <u>Details</u> | OZ8BZ                 | 4Z4DX        | 11-02-2016 23:36 | 60M  | CW    | 533.050    | ISRAEL                    |             |  |
| Details        | OZ8BZ                 | OX3LX        | 13-02-2016 19:17 | 60M  | CW    | 533.050    | GREENLAND                 | 2           |  |
| <u>Details</u> | OZ8BZ                 | OX3LX        | 13-02-2016 21:57 | 60M  | CW    | 533.050    | GREENLAND                 | 2           |  |
| Details        | OZ8BZ                 | 4X4DK        | 26-02-2016 21:36 | 60M  | CW    | 533.050    | ISRAEL                    |             |  |
| <u>Details</u> | OZ8BZ                 | ON7GB        | 05-03-2016 17:01 | 60M  | CW    | 533.050    | BELGIUM                   |             |  |
| <u>Details</u> | OZ8BZ                 | ON4ZD        | 06-03-2016 16:39 | 60M  | CW    | 533.050    | BELGIUM                   |             |  |
| <u>Details</u> | OZ8BZ                 | EA9CD        | 14-03-2016 19:37 | 60M  | SSB   | 533.050    | CEUTA & MELI              | LLA         |  |
| <u>Details</u> | OZ8BZ                 | GP4BRS       | 11-04-2016 23:26 | 60M  | SSB   | 533.050    | GUERNSEY                  |             |  |
| <u>Details</u> | OZ8BZ                 | CY9C         | 20-08-2016 01:43 | 60M  | CW    | 533.050    | SAINT PAUL ISL            | AND         |  |
| Details        | 07887                 | VI 2PP       | 22-08-2016 19:12 | 60M  | CW    | 533.050    |                           |             |  |

Now Hit next and get the next 25 ones

| New Query                                     |           |               |                     |      |      |         |                             |  |  |  |  |  |
|-----------------------------------------------|-----------|---------------|---------------------|------|------|---------|-----------------------------|--|--|--|--|--|
| 25 Records Shown (26-50)                      |           |               |                     |      |      |         |                             |  |  |  |  |  |
| Sorted by QSO Date (0.642444 seconds elapsed) |           |               |                     |      |      |         |                             |  |  |  |  |  |
| Prev                                          | Prev Next |               |                     |      |      |         |                             |  |  |  |  |  |
|                                               | Call sign | Worked        | Date/Time           | Band | Mode | Freq    | QSL                         |  |  |  |  |  |
| Details                                       | OZ8BZ     | LB2AG         | 2016-08-29 20:47:00 | 60M  | SSB  | 5.33050 | NORWAY                      |  |  |  |  |  |
| Details                                       | OZ8BZ     | EU1KY         | 2016-10-08 21:14:00 | 60M  | CW   | 5.33050 | BELARUS                     |  |  |  |  |  |
| <b>Details</b>                                | OZ8BZ     | ON8DM         | 2016-12-10 16:03:00 | 60M  | CW   | 5.25000 | BELGIUM                     |  |  |  |  |  |
| <b>Details</b>                                | OZ8BZ     | EU7A          | 2016-12-11 21:41:00 | 60M  | CW   | 5.25000 | BELARUS                     |  |  |  |  |  |
| <b>Details</b>                                | OZ8BZ     | G3PLP         | 2016-12-11 21:50:00 | 60M  | CW   | 5.25000 | ENGLAND                     |  |  |  |  |  |
| <b>Details</b>                                | OZ8BZ     | EU7A          | 2016-12-16 15:24:00 | 60M  | JT65 | 5.25000 | BELARUS                     |  |  |  |  |  |
| <b>Details</b>                                | OZ8BZ     | OH5CX         | 2016-12-17 15:25:00 | 60M  | JT65 | 5.25000 | FINLAND                     |  |  |  |  |  |
| <b>Details</b>                                | OZ8BZ     | LX1ER         | 2016-12-17 15:33:00 | 60M  | JT65 | 5.25000 | LUXEMBOURG                  |  |  |  |  |  |
| <b>Details</b>                                | OZ8BZ     | YO2IS         | 2016-12-17 15:40:00 | 60M  | JT65 | 5.25000 | ROMANIA                     |  |  |  |  |  |
| <b>Details</b>                                | OZ8BZ     | DK1MAX        | 2016-12-29 15:26:00 | 60M  | CW   | 5.25000 | FEDERAL REPUBLIC OF GERMANY |  |  |  |  |  |
| <b>Details</b>                                | OZ8BZ     | HB9CVQ        | 2017-01-01 00:39:00 | 60M  | CW   | 5.25000 | SWITZERLAND                 |  |  |  |  |  |
| <b>Details</b>                                | OZ8BZ     | UN3M          | 2017-01-05 16:21:00 | 60M  | CW   | 5.25000 | KAZAKHSTAN                  |  |  |  |  |  |
| <b>Details</b>                                | OZ8BZ     | S58N          | 2017-01-11 22:09:00 | 60M  | JT65 | 5.25000 | SLOVENIA                    |  |  |  |  |  |
| <b>Details</b>                                | OZ8BZ     | S51TC         | 2017-01-11 22:18:00 | 60M  | JT65 | 5.25000 | SLOVENIA                    |  |  |  |  |  |
| <b>Details</b>                                | OZ8BZ     | S57U          | 2017-01-11 22:30:00 | 60M  | CW   | 5.25000 | SLOVENIA                    |  |  |  |  |  |
| <b>Details</b>                                | OZ8BZ     | S53X          | 2017-01-11 22:31:00 | 60M  | CW   | 5.25000 | SLOVENIA                    |  |  |  |  |  |
| <b>Details</b>                                | OZ8BZ     | YL2GP         | 2017-01-27 11:35:00 | 60M  | CW   | 5.25000 | LATVIA                      |  |  |  |  |  |
| <b>Details</b>                                | OZ8BZ     | ZS4TX         | 2017-01-28 19:52:00 | 60M  | CW   | 5.25000 | REPUBLIC OF SOUTH AFRICA    |  |  |  |  |  |
| <b>Details</b>                                | OZ8BZ     | S58T          | 2017-02-07 22:04:00 | 60M  | JT65 | 5.25000 | SLOVENIA                    |  |  |  |  |  |
| <b>Details</b>                                | OZ8BZ     | EY8MM         | 2017-02-07 22:25:00 | 60M  | JT65 | 5.25000 | TAJIKISTAN                  |  |  |  |  |  |
| Details                                       | OZ8BZ     | HBOWR         | 2017-02-08 07:24:00 | 60M  | JT65 | 5.25000 | LIECHTENSTEIN               |  |  |  |  |  |
| Details                                       | OZ8BZ     | UT7IS         | 2017-02-17 16:27:00 | 60M  | JT65 | 5.25000 | UKRAINE                     |  |  |  |  |  |
| Details                                       | OZ8BZ     | W4DR          | 2017-02-23 21:48:00 | 60M  | JT65 | 5.25000 | UNITED STATES OF AMERICA    |  |  |  |  |  |
| Details                                       | OZ8BZ     | <b>GD3YUM</b> | 2017-02-28 22:21:00 | 60M  | JT65 | 5.25000 | ISLE OF MAN                 |  |  |  |  |  |
| Details                                       | OZ8BZ     | A61M          | 2017-03-02 21:44:00 | 60M  | JT65 | 5.25000 | UNITED ARAB EMIRATES        |  |  |  |  |  |
| Prev                                          |           |               |                     |      |      |         | Next                        |  |  |  |  |  |

Copy and past and add to the excel sheet

| 19   | Details        | OZ8BZ        | OX3LX      | 13-02-2016 21:57 | 60M | CW   | 533.050 | GREENLAND                   |  |  |
|------|----------------|--------------|------------|------------------|-----|------|---------|-----------------------------|--|--|
| 20   | Details        | OZ8BZ        | 4X4DK      | 26-02-2016 21:36 | 60M | CW   | 533.050 | ISRAEL                      |  |  |
| 21   | Details        | OZ8BZ        | ON7GB      | 05-03-2016 17:01 | 60M | CW   | 533.050 | BELGIUM                     |  |  |
| 22   | Details        | OZ8BZ        | ON4ZD      | 06-03-2016 16:39 | 60M | CW   | 533.050 | BELGIUM                     |  |  |
| 23   | Details        | OZ8BZ        | EA9CD      | 14-03-2016 19:37 | 60M | SSB  | 533.050 | CEUTA & MELILLA             |  |  |
| 24   | Details        | OZ8BZ        | GP4BRS     | 11-04-2016 23:26 | 60M | SSB  | 533.050 | GUERNSEY                    |  |  |
| 25   | Details        | OZ8BZ        | CY9C       | 20-08-2016 01:43 | 60M | CW   | 533.050 | SAINT PAUL ISLAND           |  |  |
| 26   | Details        | OZ8BZ        | YL2PP      | 22-08-2016 19:12 | 60M | CW   | 533.050 | LATVIA                      |  |  |
| 27   | Details        | OZ8BZ        | LB2AG      | 29-08-2016 20:47 | 60M | SSB  | 533.050 | NORWAY                      |  |  |
| 28   | Details        | OZ8BZ        | EU1KY      | 08-10-2016 21:14 | 60M | CW   | 533.050 | BELARUS                     |  |  |
| 29   | Details        | OZ8BZ        | ON8DM      | 10-12-2016 16:03 | 60M | CW   | 525.000 | BELGIUM                     |  |  |
| 30   | Details        | OZ8BZ        | EU7A       | 11-12-2016 21:41 | 60M | CW   | 525.000 | BELARUS                     |  |  |
| 31   | Details        | OZ8BZ        | G3PLP      | 11-12-2016 21:50 | 60M | CW   | 525.000 | ENGLAND                     |  |  |
| 32   | Details        | OZ8BZ        | EU7A       | 16-12-2016 15:24 | 60M | JT65 | 525.000 | BELARUS                     |  |  |
| 33   | <u>Details</u> | OZ8BZ        | OH5CX      | 17-12-2016 15:25 | 60M | JT65 | 525.000 | FINLAND                     |  |  |
| 34   | <u>Details</u> | OZ8BZ        | LX1ER      | 17-12-2016 15:33 | 60M | JT65 | 525.000 | LUXEMBOURG                  |  |  |
| 35   | <u>Details</u> | OZ8BZ        | YO2IS      | 17-12-2016 15:40 | 60M | JT65 | 525.000 | ROMANIA                     |  |  |
| 36   | <u>Details</u> | OZ8BZ        | DK1MAX     | 29-12-2016 15:26 | 60M | CW   | 525.000 | FEDERAL REPUBLIC OF GERMANY |  |  |
| 37   | <u>Details</u> | OZ8BZ        | HB9CVQ     | 01-01-2017 00:39 | 60M | CW   | 525.000 | SWITZERLAND                 |  |  |
| 38   | <u>Details</u> | OZ8BZ        | UN3M       | 05-01-2017 16:21 | 60M | CW   | 525.000 | KAZAKHSTAN                  |  |  |
| 39   | <u>Details</u> | OZ8BZ        | \$58N      | 11-01-2017 22:09 | 60M | JT65 | 525.000 | <u>SLOVENIA</u>             |  |  |
| 40   | <u>Details</u> | OZ8BZ        | S51TC      | 11-01-2017 22:18 | 60M | JT65 | 525.000 | <u>SLOVENIA</u>             |  |  |
| 41   | <u>Details</u> | OZ8BZ        | \$57U      | 11-01-2017 22:30 | 60M | CW   | 525.000 | <u>SLOVENIA</u>             |  |  |
| 42   | <b>Details</b> | OZ8BZ        | \$53X      | 11-01-2017 22:31 | 60M | CW   | 525.000 | SLOVENIA                    |  |  |
| 43   | <b>Details</b> | OZ8BZ        | YL2GP      | 27-01-2017 11:35 | 60M | CW   | 525.000 | LATVIA                      |  |  |
| 44   | <b>Details</b> | OZ8BZ        | ZS4TX      | 28-01-2017 19:52 | 60M | CW   | 525.000 | REPUBLIC OF SOUTH AFRICA    |  |  |
| 45   | Details        | 07887        | \$58T      | 07-02-2017 22:04 | 60M | IT65 | 525,000 | SLOVENIA                    |  |  |
| 14 4 | Ark            | 1 / Ark2 / . | Ark3 📈 知 🦯 |                  |     |      |         | 1 4                         |  |  |

Only the middle part of the new sheet is shown due to image size problem.

Row 27 is first QSO in the range 26-50.

You have to repeat this until all your QSO's is in your excel sheet.

#### Next step is to sort your sheet.

Hit sort and then user defined option.

|      | A              | В            | С          | D                | E    | F    | G       | н                                |
|------|----------------|--------------|------------|------------------|------|------|---------|----------------------------------|
| 1    | Call sign      | Worked       | Call       | Date/Time        | Band | Mode | Freq    | QSL                              |
| 2    | Details        | OZ8BZ        | 4X4DK      | 26-02-2016 21:36 | 60M  | CW   | 533.050 | ISRAEL                           |
| 3    | <u>Details</u> | OZ8BZ        | 4Z4DX      | 11-02-2016 23:36 | 60M  | CW   | 533.050 | ISRAEL                           |
| 4    | <u>Details</u> | OZ8BZ        | 9A6W       | 11-05-2014 21:13 | 60M  | SSB  | 533.050 | CROATIA                          |
| 5    | Details        | OZ8BZ        | A4100      | 20-12-2015 18:41 | 60M  | JT65 | 540.000 | OMAN                             |
| 6    | <b>Details</b> | OZ8BZ        | A45XR      | 19-11-2015 15:51 | 60M  | CW   | 540.000 | OMAN                             |
| 7    | <u>Details</u> | OZ8BZ        | A61M       | 02-03-2017 21:44 | 60M  | JT65 | 525.000 | UNITED ARAB EMIRATES             |
| 8    | <u>Details</u> | OZ8BZ        | C37AC      | 25-07-2014 19:10 | 60M  | SSB  | 533.050 | ANDORRA                          |
| 9    | <u>Details</u> | OZ8BZ        | C37AC      | 25-07-2014 19:54 | 60M  | CW   | 533.050 | ANDORRA                          |
| 10   | <u>Details</u> | OZ8BZ        | CY9C       | 20-08-2016 01:43 | 60M  | CW   | 533.050 | SAINT PAUL ISLAND                |
| 11   | <u>Details</u> | OZ8BZ        | DK1MAX     | 29-12-2016 15:26 | 60M  | CW   | 525.000 | FEDERAL REPUBLIC OF GERMANY      |
| 12   | <u>Details</u> | OZ8BZ        | EA3KU      | 30-01-2015 18:30 | 60M  | CW   | 538.100 | SPAIN                            |
| 13   | <u>Details</u> | OZ8BZ        | EA8/IK1PMR | 28-12-2015 21:37 | 60M  | CW   | 540.000 | CANARY ISLANDS                   |
| 14   | <u>Details</u> | OZ8BZ        | EA9CD      | 14-03-2016 19:37 | 60M  | SSB  | 533.050 | CEUTA & MELILLA                  |
| 15   | <u>Details</u> | OZ8BZ        | EB1TR      | 27-12-2015 17:24 | 60M  | CW   | 540.050 | SPAIN                            |
| 16   | <u>Details</u> | OZ8BZ        | EU1KY      | 08-10-2016 21:14 | 60M  | CW   | 533.050 | BELARUS                          |
| 17   | <b>Details</b> | OZ8BZ        | EU7A       | 11-12-2016 21:41 | 60M  | CW   | 525.000 | BELARUS                          |
| 18   | Details        | OZ8BZ        | EU7A       | 16-12-2016 15:24 | 60M  | JT65 | 525.000 | BELARUS                          |
| 19   | Details        | OZ8BZ        | EY8MM      | 07-02-2017 22:25 | 60M  | JT65 | 525.000 | TAJIKISTAN                       |
| 20   | Details        | OZ8BZ        | G3PLP      | 11-12-2016 21:50 | 60M  | CW   | 525.000 | ENGLAND                          |
| 21   | <b>Details</b> | OZ8BZ        | GD3YUM     | 28-02-2017 22:21 | 60M  | JT65 | 525.000 | ISLE OF MAN                      |
| 22   | <u>Details</u> | OZ8BZ        | GP4BRS     | 11-04-2016 23:26 | 60M  | SSB  | 533.050 | GUERNSEY                         |
| 23   | Details        | OZ8BZ        | HBOWR      | 08-02-2017 07:24 | 60M  | JT65 | 525.000 | LIECHTENSTEIN                    |
| 24   | Details        | OZ8BZ        | HB9CVQ     | 01-01-2017 00:39 | 60M  | CW   | 525.000 | SWITZERLAND                      |
| 25   | Details        | OZ8BZ        | LA9BM      | 04-09-2014 21:02 | 60M  | CW   | 540.000 | NORWAY                           |
| 26   | Details        | OZ8BZ        | LB2AG      | 29-08-2016 20:47 | 60M  | SSB  | 533.050 | NORWAY                           |
| 27   | Details        | O7887        | IX1ER      | 17-12-2016 15:33 | 60M  | ITES | 525.000 | LUXEMBOURG                       |
| 14 4 | Ark            | 1 / Ark2 / . | Ark3 🦯 🕄 🦯 |                  |      |      |         |                                  |
| Klar |                |              |            |                  |      |      | M       | iddel: 286460,8066 Antal: 408 Su |

I have sorted the first 50 QSO's after prefix (DXCC country is also an option)

Next you manually have to delete the dupe entries in the excel sheet

And you get the list I presented.

| -    |                | -            | -          | -                | _    |      | _       |                             |
|------|----------------|--------------|------------|------------------|------|------|---------|-----------------------------|
| 1    | Call sign      | Worked       | Call       | Date/Time        | Band | Mode | Freq    | QSL                         |
| 2    | <u>Details</u> | OZ8BZ        | 4X4DK      | 26-02-2016 21:36 | 60M  | CW   | 533.050 | ISRAEL                      |
| 3    | <u>Details</u> | OZ8BZ        | 9A6W       | 11-05-2014 21:13 | 60M  | SSB  | 533.050 | CROATIA                     |
| 4    | <u>Details</u> | OZ8BZ        | A4100      | 20-12-2015 18:41 | 60M  | JT65 | 540.000 | OMAN                        |
| 5    | <u>Details</u> | OZ8BZ        | A61M       | 02-03-2017 21:44 | 60M  | JT65 | 525.000 | UNITED ARAB EMIRATES        |
| 6    | <u>Details</u> | OZ8BZ        | C37AC      | 25-07-2014 19:10 | 60M  | SSB  | 533.050 | ANDORRA                     |
| 7    | Details        | OZ8BZ        | CY9C       | 20-08-2016 01:43 | 60M  | CW   | 533.050 | SAINT PAUL ISLAND           |
| 8    | Details        | OZ8BZ        | DK1MAX     | 29-12-2016 15:26 | 60M  | CW   | 525.000 | FEDERAL REPUBLIC OF GERMANY |
| 9    | Details        | OZ8BZ        | EA3KU      | 30-01-2015 18:30 | 60M  | CW   | 538.100 | SPAIN                       |
| 10   | Details        | OZ8BZ        | EA8/IK1PMR | 28-12-2015 21:37 | 60M  | CW   | 540.000 | CANARY ISLANDS              |
| 11   | Details        | OZ8BZ        | EA9CD      | 14-03-2016 19:37 | 60M  | SSB  | 533.050 | CEUTA & MELILLA             |
| 12   | Details        | OZ8BZ        | EU1KY      | 08-10-2016 21:14 | 60M  | CW   | 533.050 | BELARUS                     |
| 13   | Details        | OZ8BZ        | EY8MM      | 07-02-2017 22:25 | 60M  | JT65 | 525.000 | TAJIKISTAN                  |
| 14   | Details        | OZ8BZ        | G3PLP      | 11-12-2016 21:50 | 60M  | CW   | 525.000 | ENGLAND                     |
| 15   | Details        | OZ8BZ        | GD3YUM     | 28-02-2017 22:21 | 60M  | JT65 | 525.000 | ISLE OF MAN                 |
| 16   | Details        | OZ8BZ        | GP4BRS     | 11-04-2016 23:26 | 60M  | SSB  | 533.050 | GUERNSEY                    |
| 17   | Details        | OZ8BZ        | HBOWR      | 08-02-2017 07:24 | 60M  | JT65 | 525.000 | LIECHTENSTEIN               |
| 18   | Details        | OZ8BZ        | HB9CVQ     | 01-01-2017 00:39 | 60M  | CW   | 525.000 | SWITZERLAND                 |
| 19   | Details        | OZ8BZ        | LA9BM      | 04-09-2014 21:02 | 60M  | CW   | 540.000 | NORWAY                      |
| 20   | Details        | OZ8BZ        | LX1ER      | 17-12-2016 15:33 | 60M  | JT65 | 525.000 | LUXEMBOURG                  |
| 21   | Details        | OZ8BZ        | LZ1ONK     | 09-05-2014 19:47 | 60M  | CW   | 533.050 | BULGARIA                    |
| 22   | Details        | OZ8BZ        | OH5CX      | 17-12-2016 15:25 | 60M  | JT65 | 525.000 | FINLAND                     |
| 23   | Details        | OZ8BZ        | OK1MP      | 20-11-2015 16:31 | 60M  | CW   | 540.000 | CZECH REPUBLIC              |
| 24   | Details        | OZ8BZ        | ON4ZD      | 06-03-2016 16:39 | 60M  | CW   | 533.050 | BELGIUM                     |
| 25   | <u>Details</u> | OZ8BZ        | OX3LX      | 13-02-2016 19:17 | 60M  | CW   | 533.050 | GREENLAND                   |
| 26   | <u>Details</u> | OZ8BZ        | OZ90IARU   | 27-12-2015 17:16 | 60M  | SSB  | 533.050 | DENMARK                     |
| 27   | Details        | 07887        | \$01WS     | 09-05-2014 20:55 | 60M  | SSR  | 533.050 | WESTERN SAHARA              |
| 14 4 | Ark:           | 1 🖉 Ark2 🖉 . | Ark3 🖉 🖓 🦯 |                  |      |      |         |                             |

The first column "Details" Show the details of the QSO if you hit it.

#### Example

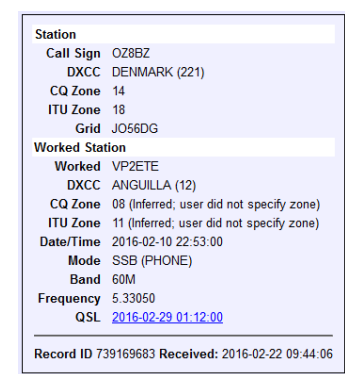

# Vy 73

OZ8BZ